## PASOS PARA INSCRIBIRSE EN EL 42 CONGRESO DE TEOLOGÍA

1.- En la parte de abajo del programa pincha en **INSCRÍBITE AQUÍ.** 

Si no te funciona este enlace entra en la página web:

www.congresodeteologia.info

2.- Luego selecciona la cantidad de entradas que deseas adquirir,

## pincha en AÑADIR AL CARRITO y luego en FINALIZAR COMPRA.

3.- Completa el formulario con tus datos personales para que podamos enviarte el correo electrónico de confirmación de tu inscripción y el link de acceso a la plataforma zoom para seguir el congreso.

(Comprueba que has escrito bien tu correo porque sino el enlace no te llegará. Esto les pasó a varios el año pasado, por eso insisto en COMPROBAR el mail que has puesto)

4.- Paga con tu tarjeta de crédito en un entorno 100% seguro y cifrado con Certificado de seguridad SSL.

5.- Una vez realizado el pago recibirás un mail de confirmación con el link de acceso al congreso. (el remitente será Congreso de Teología - info@congresodeteologia.info).

## Si no lo recibes, te recomendamos que revises tu bandeja de correo no deseado. Guarda bien este correo porque te servirá para acceder a todas las sesiones del congreso.

6.- Cuando llegue el 15 de septiembre a las 17,45 nos empezamos a conectar pinchando en el enlace que has recibido en el correo electrónico.

Te recomendamos que vayas descargando la plataforma zoom en

## https://zoom.us/download

Te pedirá el nombre con el que quieras que los demás te reconozcan

NOTA: Si tienes dudas o se te presenta algún problema en el proceso de inscripción ponme un mail a info@congresodeteologia.info